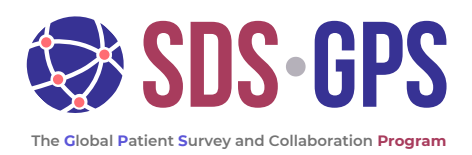

### Quick Start Guide Part 1:

Start-up Workflow

#### When you start with a new account, the system will walk you through a start-up workflow.

Although the SDS-GPS platform scales nicely on mobile devices, we recommend using a laptop or desktop for the best experience.

You don't need any medical records to participate. However, the patient's **genetics report** would be extremely valuable to parse the results. If you have one, please have it ready to upload when prompted.

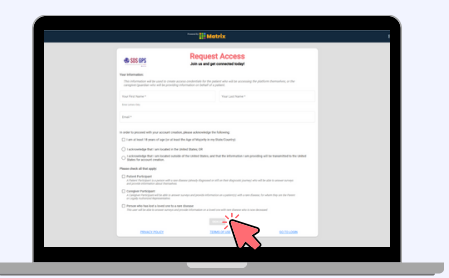

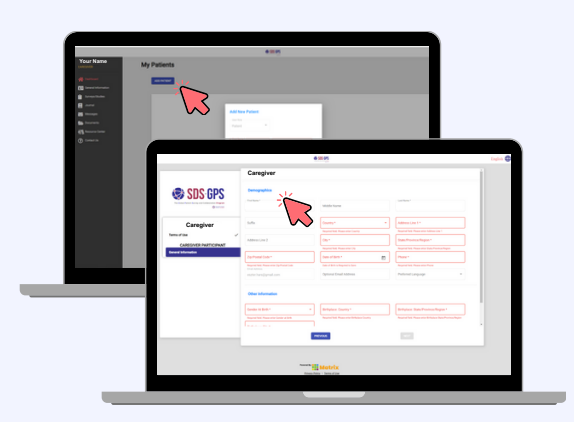

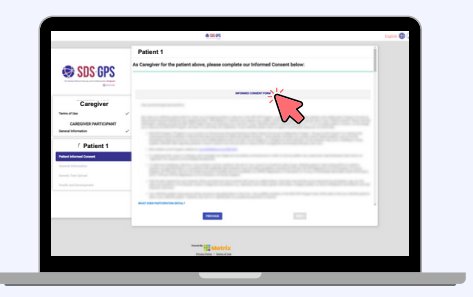

| SDS GPS                                                                 |                                                                                                    |
|-------------------------------------------------------------------------|----------------------------------------------------------------------------------------------------|
| Caregiver<br>two store<br>collected feathcreat<br>bened internation     | The second second |
| Patient 1                                                               |                                                                                                    |
| General Information<br>Generals Treat Spread<br>Anality and Development | Yes a start has been been grant based at 1                                                                                                    |
|                                                                         |                                                                                                    |

#### Step 1: Create an account

Request access to create an SDS-GPS account on the Matrix platform at <u>https://sds-gpsx.acrossmatrix.com/</u> <u>en-US/#/user-request</u>

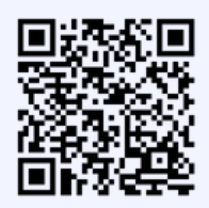

You will be asked to confirm your email address, create a password, log in, and accept the Matrix platform Terms of Use.

#### Step 2: Add patient's and caregiver's basic information

Basic information includes contact information and diagnosis.

If you create an account as a caregiver, you can add one or more patients later.

First, fill out your information. Once done, you will arrive at your dashboard, where you can add one or more patients using the "ADD PATIENT" button.

#### Step 3: Provide Informed Consent & Choose your Data Sharing Preferences

Your privacy is extremely important to us. Your information and responses are confidential and protected, and you can withdraw at any time.

#### Step 4: Share your story by completing simple surveys

The surveys are designed to make it easy for you to share your lived experience in a way that can accelerate research for improved patient care and therapies.

Please upload your genetics report if available.

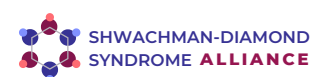

www.SDSAlliance.org/gps

## Quick Start Guide

Part 2: Dashboard View

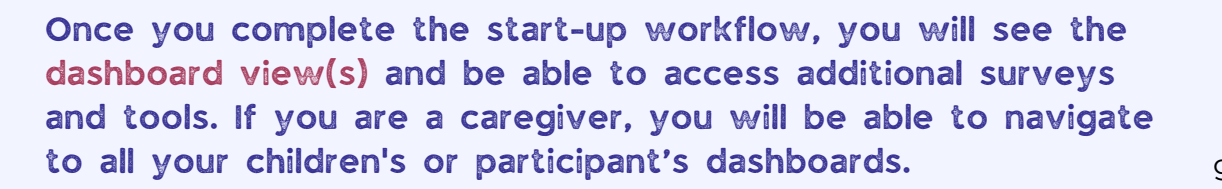

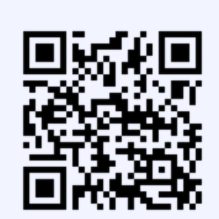

SDS-GPS

e Global Patient Survey and Collaboratio

Login at <u>https://sds-</u> <u>gps.acrossmatrix.com</u>

### If you are a caregiver:

- You can see that you are on the caregiver dashboard by seeing your name on the top left.
- You will have access to all **caregiver tools** on the left panel.
- You can **add more patients**, here.
- To **switch to a patient/participant** under your account, such as a child you added via your start-up workflow, go to your settings menu on the top right, or click on the icon in line with your participant on your dashboard.

#### € SSGS Union De Control Control Co

# When viewing a patient or participant dashboard:

- You can see whose dashboard you are **viewing** on the top left and or on top of surveys and tools.
- You will have access to all participant tools on the left panel.
  - The red number highlights if new surveys are available under
    Surveys/Studies. You can start and resume them anytime on the dashboard using the start button.
  - The Health Info section expands with the arrow to its right. Please enter the participant's Medications and Supplements in the appropriate section.

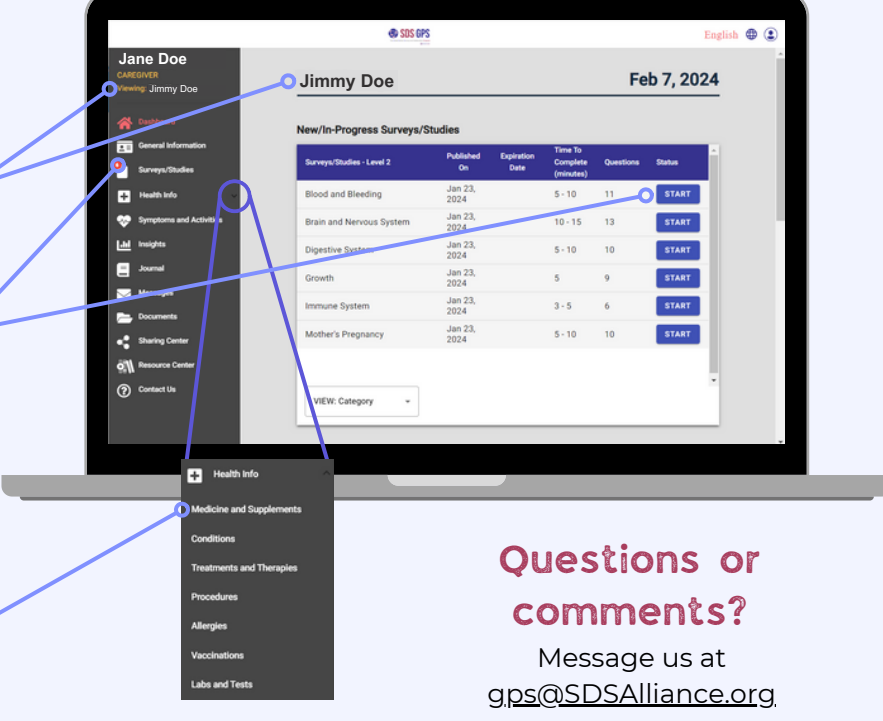

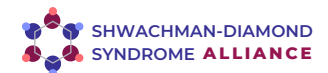

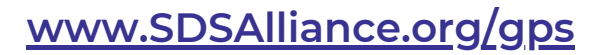